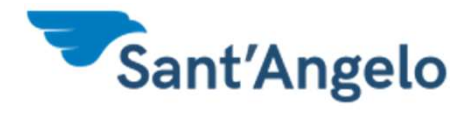

# Guida all'attivazione del codice NEXI KEY6

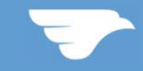

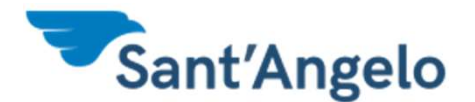

# Fase 1 - Accesso al portale Internet banking

#### Collegati sul sito <u>www.bancasantangelo.com</u> HOME BANKING ed effettua il login con le tue credenziali

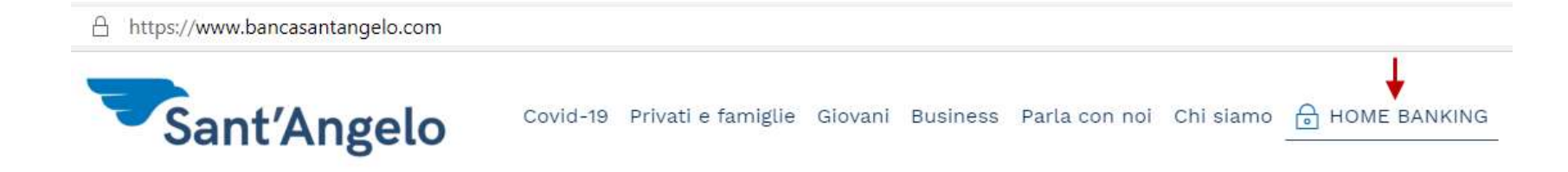

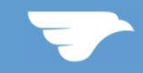

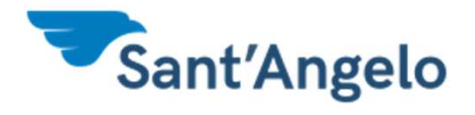

### Fase 2 – Gestione della carta

Clicca su Carte e poi su Gestione Carte

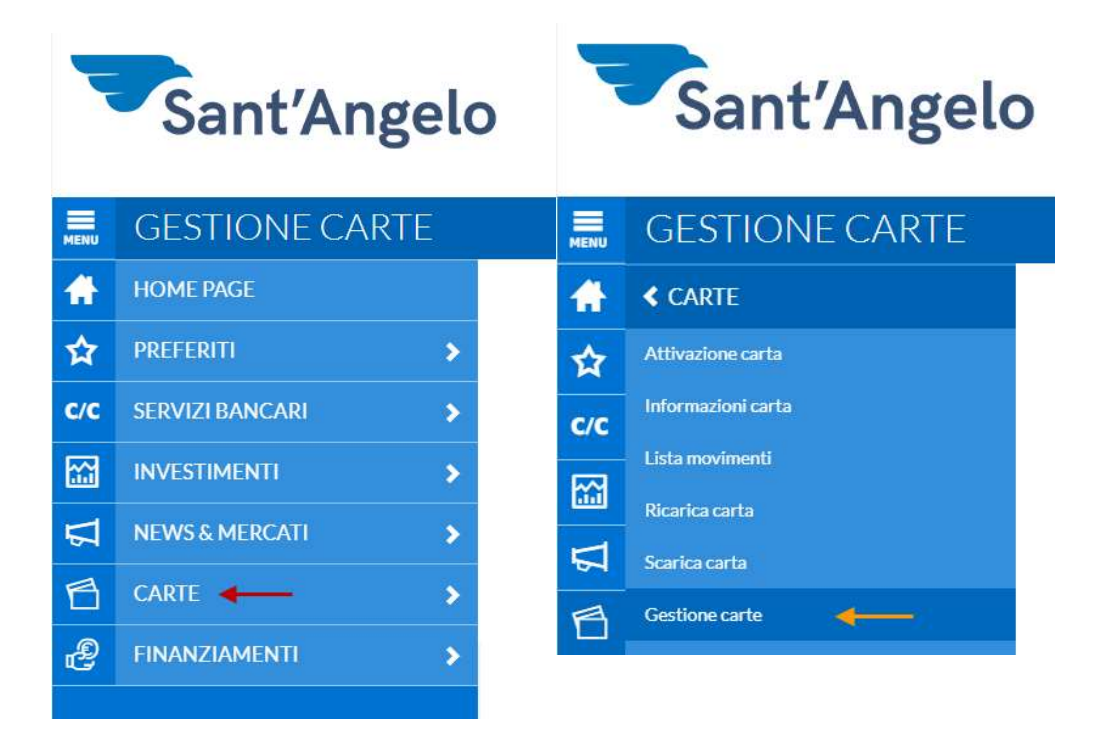

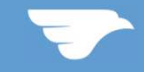

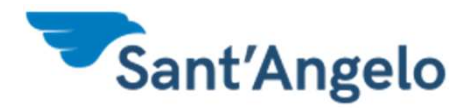

# Fase 2 – Gestione della carta

Individua la carta sulla quale vuoi attivare Nexi Key6 clicca su 3D SECURE e poi sul tasto Conferma

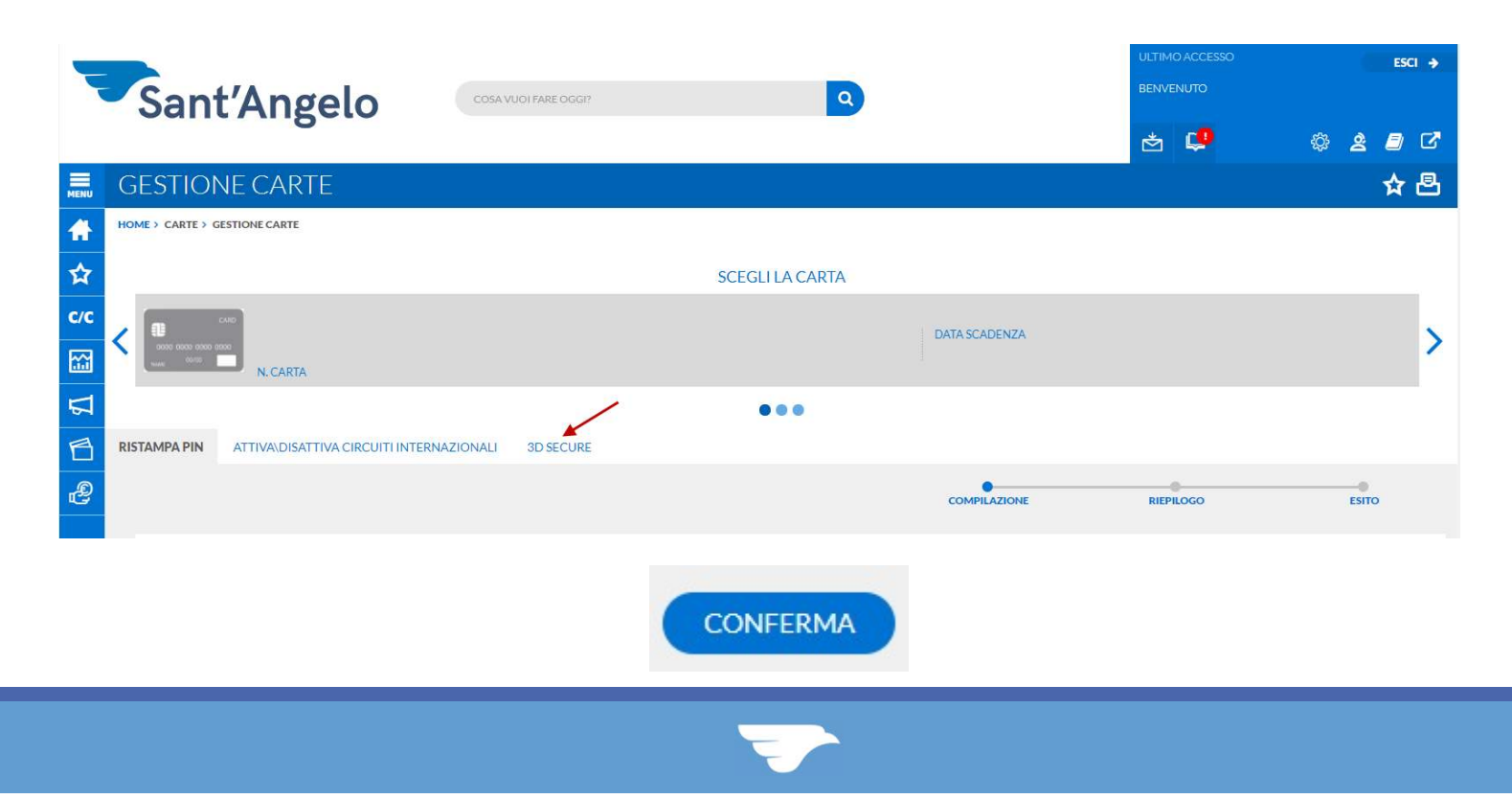

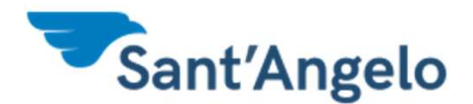

## Fase 3 – Autenticazione

Verrà richiesto di autenticarsi con chiamata Secure Call o Dispositivo Digipass. Ad autenticazione avvenuta verrai indirizzato sul portale Nexi.

| Devi        | 3DSecure - Autenti                                                                                                    | tenticazione                                                                                                    |  |
|-------------|----------------------------------------------------------------------------------------------------|----------------------------------------------------------------------------------------------------|--|
| ПСЛ         | Associa il Codice Nexi Key6 e<br>acquistare online in tutta sicu                                                                               | il numero di cellulare alla tua carta per<br>rezza.                                                                                                    |  |
| l miei dati | Codice Fiscale                                                                                                    | Indirizzo email                                                                                                    |  |
| Titolare    | Inserisci il tuo codice fiscale                                                                                                    | Digita la tua email                                                                                                    |  |
|             | Prime 6 cifre della carta                                                                                                    | Ultime 4 cifre della carta                                                                                                    |  |
|             | Scrivi le prime 6 cifre                                                                                                    | Indica le ultime 4 cifre                                                                                                    |  |
|             | <ul> <li>Dichiaro di aver preso visione o comunicazione dei miei dati per gli</li> <li>Dichiaro di aver preso visione de condizioni</li> </ul> | dell' <u>informativa</u> e autorizzo il trattamento e la<br>scopi înerenti l'attività dichiarata<br>el <b>regolamento</b> e di accettarne integralmente le |  |
|             | Non sono un robot                                                                                                    | reCAPTCHA<br>Privacy - Termin                                                                                                    |  |
|             | Cancella                                                                                                    | Prosegui                                                                                                    |  |

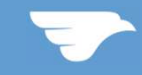

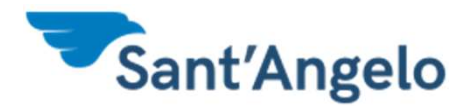

# Fase 4 – Definizione Codice

Compila le informazioni richieste. Leggi e scarica l'informativa e il Regolamento del servizio. Infine clicca su prosegui

|           | Associa il Codice Nexi Key6<br>acquistare online in tutta sic | e il numero di cellulare alla tua carta per<br>urezza.                                                                                              |
|-----------|---------------------------------------------------------------|----------------------------------------------------------------------------------------------------|
| miei dati | Codice Fiscale                                                | Indirizzo email                                                                                                    |
| Titolare  | Inserisci il tuo codice fiscale                               | Digita la tua email                                                                                                    |
|           | Prime 6 cifre della carta                                     | Ultime 4 cifre della carta                                                                                                    |
|           | Scrivi le prime 6 cifre                                       | Indica le ultime 4 cifre                                                                                                    |
|           | bennie prinie o enre                                          |                                                                                                    |
|           | <ul> <li>Dichiaro di aver preso visione condizioni</li> </ul> | dell' <u>informativa</u> e autorizzo il trattamento<br>i scopi inerenti l'attività dichiarata<br>el <u>regolamento</u> e di accettarne integralment |

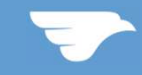

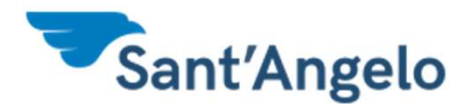

# Fase 4 – Definizione Codice

Inserisci il numero di cellulare su cui verranno inviati i codici OTP (One Time Password), successivamente inserisci il codice ricevuto tramite SMS

| erc                      | o di cellulare - Inserimento                                                                                                    | Numero di cellulare - One Time Passwo                                                   | ord    |
|--------------------------|----------------------------------------------------------------------------------------------------|-----------------------------------------------------------------------------------------|--------|
| il <mark>t</mark> i      | uo numero di cellulare.                                                                                                    | Ti abbiamo inviato un codice OTP di conferma.                                           |        |
| one d<br>emo i<br>d) cor | i <mark>iscrizione</mark><br>I numero di cellulare per inviarti i codici OTP (One Time<br>1 cui potrai autorizzare i tuoi acquisti. | Per confermare l'operazione inserisci il codice che abbiamo in<br>tramite SMS al numero | iviato |
| 8                        | Numero di cellulare                                                                                                    | Inserisci il codice di conferma                                                         |        |
|                          | Inserici il tuo numero di cellulare                                                                                                 | Non hai ricevuto il codice?<br>INVIA DI NUOVO                                           |        |
|                          | Concello                                                                                                    |                                                                                         |        |
|                          | Prosegui                                                                                                    | Indietro Cancella                                                                       | Pros   |

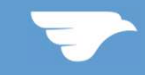

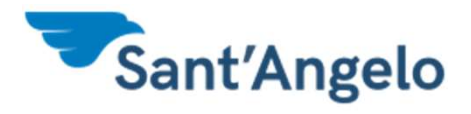

# Fase 4 – Definizione Codice

#### Inserisci il codice Key6 infine clicca su Prosegui.

| Inserisci e ripeti il codice                                   | 3.                                                                                            |                                                                      |
|----------------------------------------------------------------|-----------------------------------------------------------------------------------------------|----------------------------------------------------------------------|
| Costà il Codice Nevi KeuG                                      |                                                                                               | L'operazione è andata a buon fine, il servizio 3DSecure è ora attivo |
| Cos e il coulce Nexi Reyo:                                     |                                                                                               |                                                                      |
| E un codice di 6 cifre che i<br>richiedono protezione ago      | userai soltanto per compiere le azioni che<br>niuntiva, aumentando così la sicurezza dei tuoi |                                                                      |
| pagamenti.                                                     |                                                                                               | Fine                                                                 |
| Il nuovo Codice Nexi Key6                                      | non può essere composto da sequenze                                                           |                                                                      |
| semplici (es. 123456) e <b>no</b><br>precedentemente utilizzat | <b>n può</b> corrispondere <b>a quello attuale</b> e ai 5<br>i.                               |                                                                      |
| Inserisci Key6                                                 | Ripeti Key6                                                                                   |                                                                      |
|                                                                |                                                                                               |                                                                      |

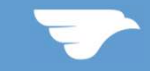

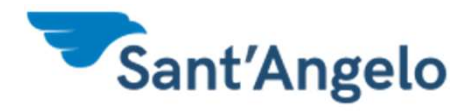

# Nexy key 6 – Carta Abilitata

#### A questo punto la carta risulterà abilitata ai pagamenti online.

3DSecure - Operazione effettuata con successo

L'operazione è andata a buon fine, il servizio 3DSecure è ora attivo.

Fine

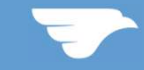